#### Ticari markalar

NETGEAR, NETGEAR logosu ve Connect with Innovation; NETGEAR, Inc. ve/veya bağlı şirketlerinin ABD'de ve/veya diğer ülkelerde ticari markaları ve/veya kayıtlı ticari markalarıdır. Bilgiler, herhangi bir bildirimde bulunulmaksızın değiştirilebilir. © NETGEAR, Inc. Her hakkı saklıdır.

#### Uyumluluk

Geçerli AB Uygunluk Beyanları için http://support.netgear.com/app/answers/detail/a\_id/11621/ adresini ziyaret edin.

Yönelik tüm AB üyesi ülkeler, EFTA ülkeleri ve İsviçre'de yalnızca iç mekân kullanımı içindir.

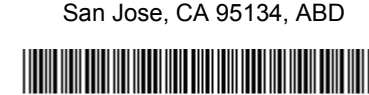

**NETGEAR, Inc.** 350 East Plumeria Drive

201-16871-02

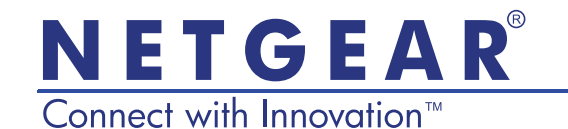

R6250 Akıllı Wifi Router Kurulum Kılavuzu

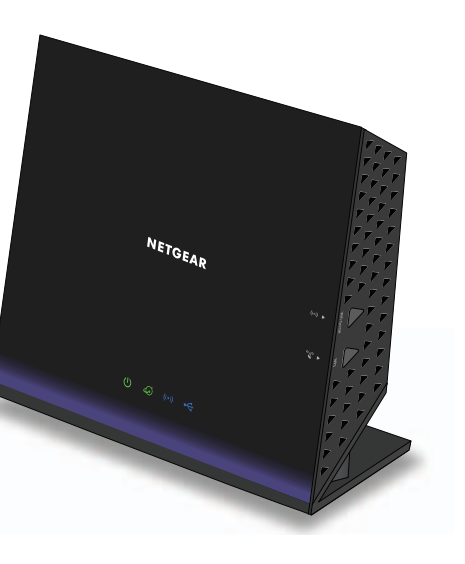

# Paket İçeriği

Kutuda aşağıdaki öğeler yer almalıdır. Öğelerden herhangi biri hatalı, eksik ya da hasarlıysa NETGEAR bayinize başvurun.

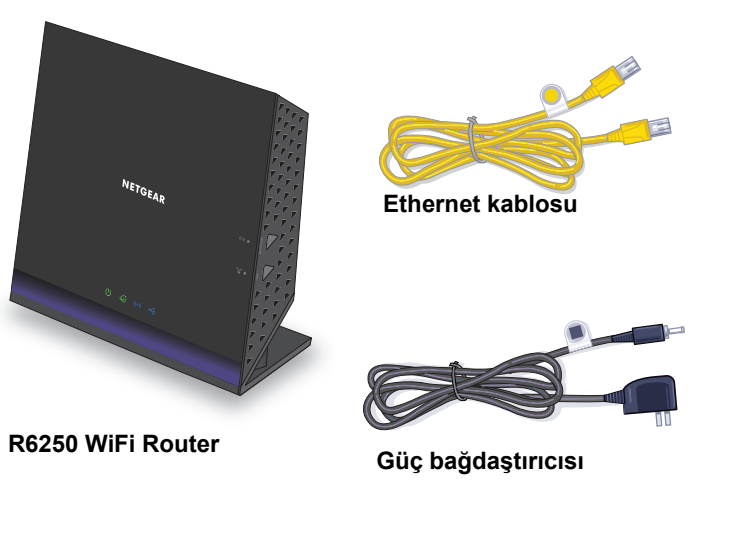

Bazı bölgelerde pakete bir kaynak CD'si dahildir.

Mayıs 2013

# 1. Modeminizi hazırlayın.

Modeminizin fişini çekin. Yedek pili varsa çıkarın.

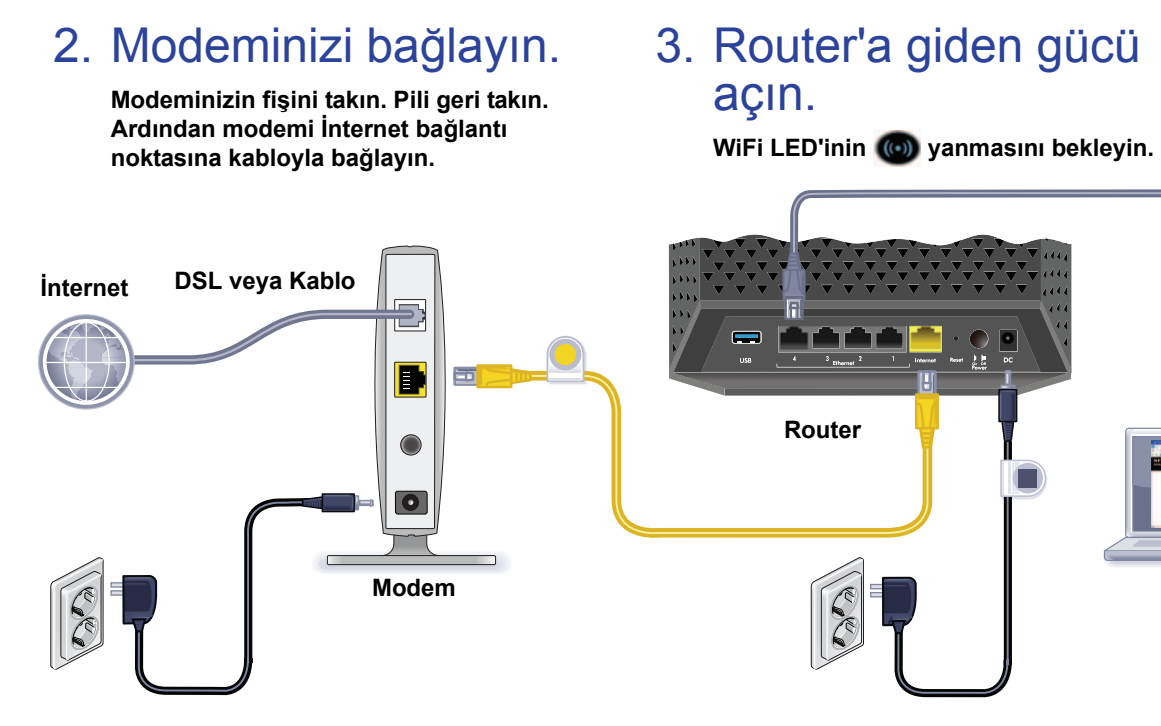

## Bir bilgisayar bağlayın.

Bir Ethernet kablosu kullanabilir ya da kablosuz olarak bağlanabilirsiniz.

## 5. Bir tarayıcı açın.

NETGEAR genie görüntülenir.

genie uygulamasını göremezseniz www.routerlogin.net yazın. Kullanıcı adı için admin ve şifre olarak da password yazın.

### Destek

NETGEAR ürünlerini tercih ettiğiniz için teşekkürler.

Aygıtınızı kurduktan sonra ürün etiketindeki seri numarasını bulun ve bu numarayı kullanarak ürününüzü https://my.netgear.com adresinden kaydettirin.

NETGEAR telefon desteğini kullanabilmeniz için ürününüzü kaydettirmelisiniz. NETGEAR, ürününüzün NETGEAR web sitesi aracılığıyla kaydettirilmesini önerir.

Ürün güncellemeleri ve web desteği için http://support.netgear.com adresini ziyaret edin.

NETGEAR, yalnızca resmi NETGEAR destek kaynaklarını kullanmanızı önerir.

Kullanıcı kılavuzunu çevrimiçi olarak *http://downloadcenter.netgear.com* adresinden ya da ürünün kullanıcı arayüzündeki bağlantı aracılığıyla edinebilirsiniz.

# İçindekiler

| Router Kurma                                      | 2 |
|---------------------------------------------------|---|
| NETGEAR genie Görüntülenmezse                     | 6 |
| Önceden Ayarlanmış Kablosuz Güvenliği             | 6 |
| Kablosuz Ağ Ayarları                              | 7 |
| Kablosuz Ağa Katılın                              | 8 |
| Daha Fazla Değişiklik Yapmak için Router'a Erişme | 9 |
| ReadySHARE Erişimi 1                              | 0 |
| ReadySHARE Yazıcı 1                               | 1 |
| NETGEAR genie Uygulaması                          | 1 |

### Router Kurma

Router kurmadan önce Internet hizmetinizin aktif olduğundan emin olun.

- Router kurmak için:
- 1. Modeminizi hazırlayın.
  - a. Modeminizin fişini çekin.
  - **b.** Modemin pilleri varsa pilleri çıkarın.
  - c. Modem başka bir Router bağlıysa modemle bu router arasındaki kabloyu çıkarın.

Modem kapalı durumda ve yalnızca Internet hizmetiniz için duvar prizine bağlı olmalıdır.

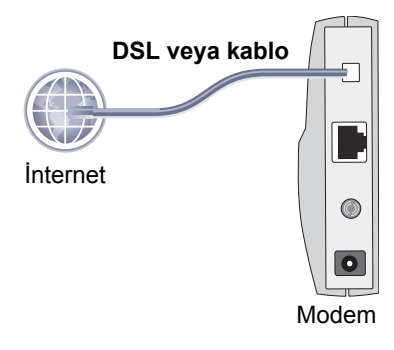

#### 2. Modeminizi bağlayın.

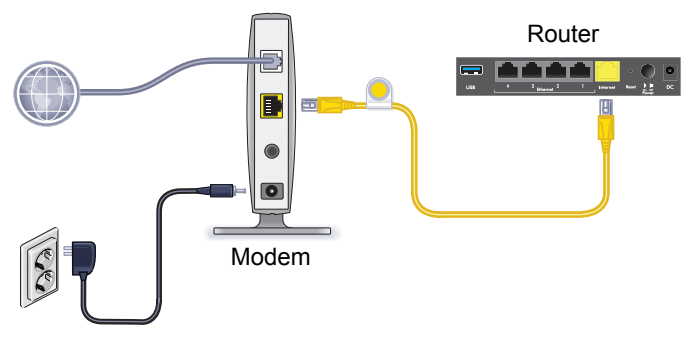

- a. Modeminizi prize takın ve açın. (Daha önce çıkardıysanız pilleri takın.)
- **b.** Router ile birlikte verilen sarı Ethernet kablosunu kullanarak modeminizi router İnternet bağlantı noktasına bağlayın.

3. Router'a güç verin.

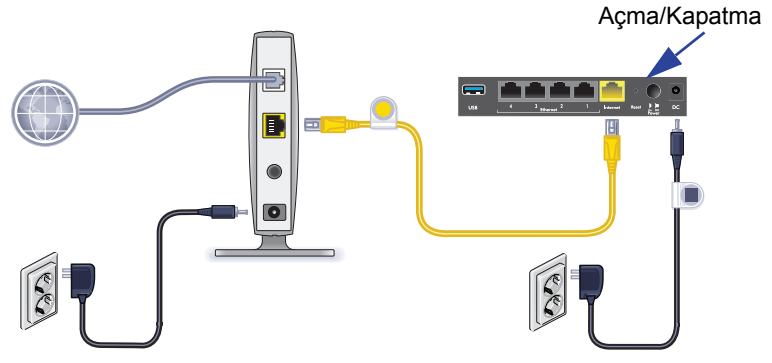

- **a.** Güç bağdaştırıcısını router'a bağlayın ve bir prize takın.
- b. Ön paneldeki WiFi LED ışığının ( yanmasını bekleyin. Hiçbir LED yanmazsa, router'ın arka panelindeki Güç Açma/ Kapatma düğmesine basın.

4. Bir bilgisayar bağlayın.

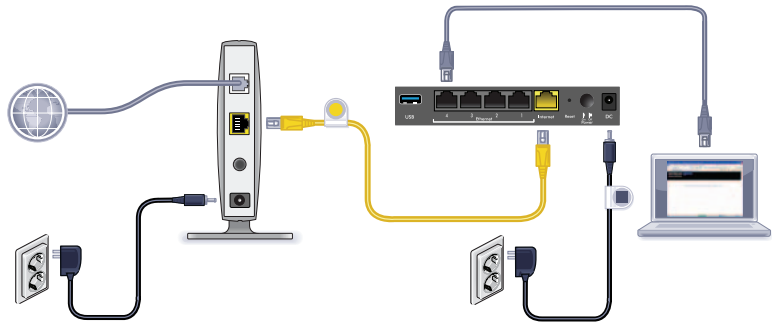

Bir Ethernet kablosu kullanabilir ya da kablosuz olarak bağlanabilirsiniz.

- Kablolu bağlantı için, bilgisayarınızı Router üzerindeki siyah Ethernet LAN bağlantı noktasına bağlamak amacıyla bir Ethernet kablosu kullanın.
- Kablosuz olarak bağlanmak için, router altındaki etikette bulunan önceden ayarlanmış kablosuz güvenlik ayarlarını kullanın.
- 5. Bir tarayıcı açın.

İlk kez Router bağlantısında genie ekranı görünür. Internet'e bağlanmak için genie adımlarını izleyin.

genie ekranı görünmezse, tarayıcıyı kapatıp yeniden açın. Adres çubuğuna www://routerlogin.net yazın, kullanıcı adı olarak admin ve varsayılan şifreyi (password) girin.

### NETGEAR genie Görüntülenmezse

- PC'nin dört LAN Ethernet bağlantı noktasından birine veya kablosuz olarak router bağlandığından emin olun.
- Router'a güç verildiğinden ve WiFi LED'inin sabit mavi renkte olduğundan emin olun.
- Tarayıcının, önceki sayfayı önbelleğe almadığından emin olmak için tarayıcıyı kapatıp yeniden açın. Ardından www://routerlogin.net yazın.
- Bilgisayar statik veya sabit bir IP adresine ayarlanmışsa (bu yaygın bir kullanım değildir), bu ayarı router otomatik olarak bir IP adresi alacak şekilde değiştirin.

## Önceden Ayarlanmış Kablosuz Güvenliği

Bu ürünün *benzersiz* bir WiFi ağ adı (SSID) ve ağ anahtarı (şifre) vardır. Varsayılan SSID ve şifre, kablosuz güvenliğinizi korumak ve en üst düzeye çıkarmak amacıyla her aygıt için seri numarası gibi benzersiz bir şekilde oluşturulur. Bu bilgi, ürünün altındaki etikette bulunur.

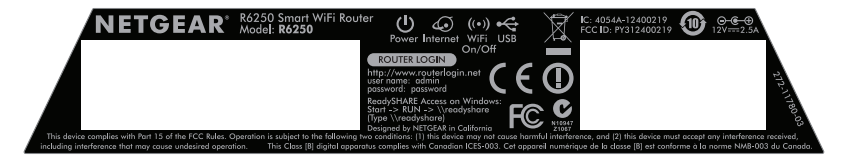

NETGEAR, önceden ayarlanmış WiFi SSID ya da şifre bilgilerini değiştirmemenizi önerir. Ayarları değiştirirseniz, etiketteki SSID ve şifre daha fazla geçerli olmayacaktır.

### Kablosuz Ağ Ayarları

Daha kolay yararlanabilmeniz için aşağıdaki alanda yer alan etikete önceden ayarlanmış kablosuz ayarlarını kaydedin.

WiFi Ağ Adı (SSID):

```
Ağ Anahtarı (Şifre):
```

Varsayılan ayarları değiştirirseniz, kolaylıkla faydalanabilmek için buraya kaydedin ve bu kitapçığı güvenli bir yerde saklayın:

WiFi Ağ Adı (SSID):

Ağ Anahtarı (Şifre):

#### Kablosuz şifrenizi geri almak veya güncellemek için:

- 1. Bir web tarayıcısına www.routerlogin.net yazın.
- 2. Kullanıcı adını (admin) ve varsayılan şifreyi (password) kullanarak oturum açın.
- 3. Kablosuz Ayarları öğesini seçin.

### Kablosuz Ağa Katılın

Kablosuz ağınıza katılmak için ya Wi-Fi Korumalı Kurulum (WPS) ya da elle kurulum yöntemini kullanabilirsiniz.

#### > WPS kullanarak ağa katılmak için:

- 1. Router üzerindeki WPS düğmesine basın.
- WPS işlemini tamamlamak için 2 dakika içinde kablosuz bilgisayarınız ya da aygıtınızda WPS düğmesine basın veya kablosuz aygıtınızla gelen WPS talimatlarını izleyin.

Not: Bazı eski kablosuz bilgisayarlar ya da aygıtlar WPS kullanamaz.

#### > Ağa elle katılmak için:

1. Bilgisayarınız ya da kablosuz aygıtınızda, kablosuz bağlantıları yöneten yazılımı açın.

Bu yazılım, alanınızdaki tüm kablosuz ağları tarar.

2. WiFi ağ adını (SSID) arayın ve seçin. SSID, Router aygıtının altındaki etikettedir.

Kurulum işlemi sırasında ağınızın adını değiştirdiyseniz, bu ağ adını arayın.

3. Önceden ayarlanmış şifreyi (veya değiştirdiyseniz, özel şifrenizi) girin ve **Bağlan** düğmesine tıklayın.

## Daha Fazla Değişiklik Yapmak için Router'a Erişme

NETGEAR genie ile Router kurulumunu tamamladıktan sonra ayarlarını görüntülemek ya da değiştirmek için Router üzerinde oturum açabilirsiniz.

#### Router'da oturum açmak için:

- 1. Router bağlı olan bir bilgisayarda veya kablosuz aygıtta bir web tarayıcısı açın.
- 2. Tarayıcının adres alanına www.routerlogin.net veya www.routerlogin.com yazın.

Bir oturum açma ekranı görüntülenir.

- Kullanıcı adı için admin ve şifre için password sözcüğünü girin. Router Temel Ana ekranı görüntülenir.
- > Router kullanıcı adının şifresini değiştirmek için:
- 1. Router'da oturum açın.
- 2. GELİŞMİŞ sekmesinde Yönetim > Şifre Ayarla öğesini seçin.
- 3. Eski şifrenizi girin ve yeni şifreyi iki kez yazın.
- 4. Şifre Kurtarmayı Etkinleştir onay kutusunu işaretleyin.
- 5. Uygula düğmesine tıklayın.
- İstendiğinde soruları yanıtlayın. Yanıtlar kaydedilir.

#### Unutulmuş bir şifreyi geri almak amacıyla şifre kurtarma özelliğini kullanmak için:

Bu özelliği kullanmak için şifre kurtarmayı etkinleştirmelisiniz.

- 1. Router bağlı olan bir bilgisayarda veya kablosuz aygıtta bir web tarayıcısı açın.
- 2. Tarayıcının adres alanına www.routerlogin.net veya www.routerlogin.com yazın.
- Oturum açma ekranı göründüğünde İptal düğmesine tıklayın. Router'da oturum açmak için, kaydedilen cevaplarınızı girmeniz istenir.

### ReadySHARE Erişimi

Router üzerindeki USB bağlantı noktasına bir USB depolama aygıtı ya da yazıcı bağlayabilir ve ağ üzerinde paylaşabilirsiniz.

- Bir Windows sistemde USB aygıtınıza erişmek için aşağıdakilerden birini yapın:
- Başlat > Çalıştır'ı seçip iletişim kutusuna \\readyshare yazın.
  Tamam düğmesine tıklayın.
- Bir tarayıcı açıp adres çubuğuna \\readyshare yazın.
- Ağ Bağlantılarım öğesini açın ve adres çubuğuna \\readyshare yazın.

- Mac sistemlerde şunları yapın:
- 1. Go > Connect to Server (Git > Sunucuya Bağlan) öğesini seçin.
- 2. Server Address (Sunucu Adresi) olarak smb://readyshare girin.
- 3. Connect (Bağlan) seçeneğine tıklayın.

### ReadySHARE Yazıcı

#### ReadySHARE Yazıcı kullanmak için:

- 1. USB yazıcısını, bir USB yazıcı kablosuyla router USB bağlantı noktasına bağlayın.
- 2. Yazıcıyı paylaşacak her bilgisayara yazıcı sürücüsü yazılımını (yazıcı üreticisi tarafından sağlanan) kurun.
- 3. www.netgear.com/readyshare adresini ziyaret edip, NETGEAR USB Control Center yardımcı programını indirin ve yazıcıyı paylaşacak her bilgisayara kurun.
- 4. ReadySHARE Yazıcı kurulumu için, indirme bağlantılarının hemen üstünde çevrimiçi olarak edinilebilen Kolay Kurulum Talimatlarını izleyin.

## NETGEAR genie Uygulaması

Ücretsiz genie uygulamasını www.NETGEAR.com/genie adresinden indirin. Genel ağ sorunlarını otomatik olarak düzeltin ve evinizdeki ağ bağlantılarını kolayca yönetin.